Until LTS is able to digitally sign our Banner installation, manual steps must be taken to override the Java security warnings.

This is the error you will get when using current versions of Java with Lehigh's implementation of Banner:

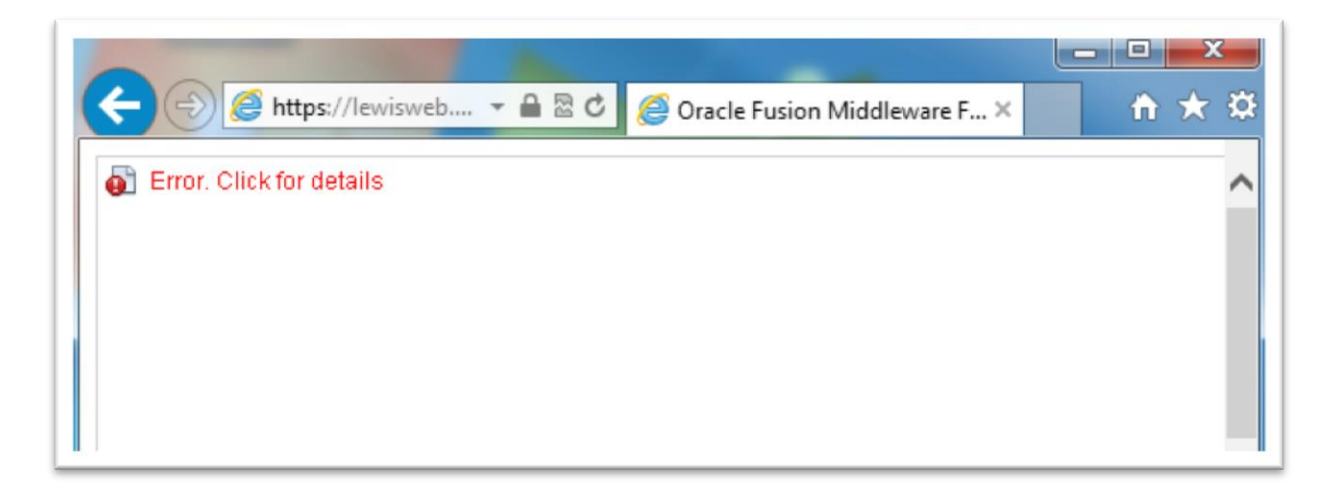

# How to resolve this problem:

**Step 1** – Click on the Start Button and open the Control Panel

| ,                    |
|----------------------|
| Steve Lewis          |
| Documents            |
| Pictures             |
| Music                |
| Computer             |
| Control Panel        |
| Devices and Printers |
| Help and Support     |
|                      |
| Shut down ▶          |
|                      |

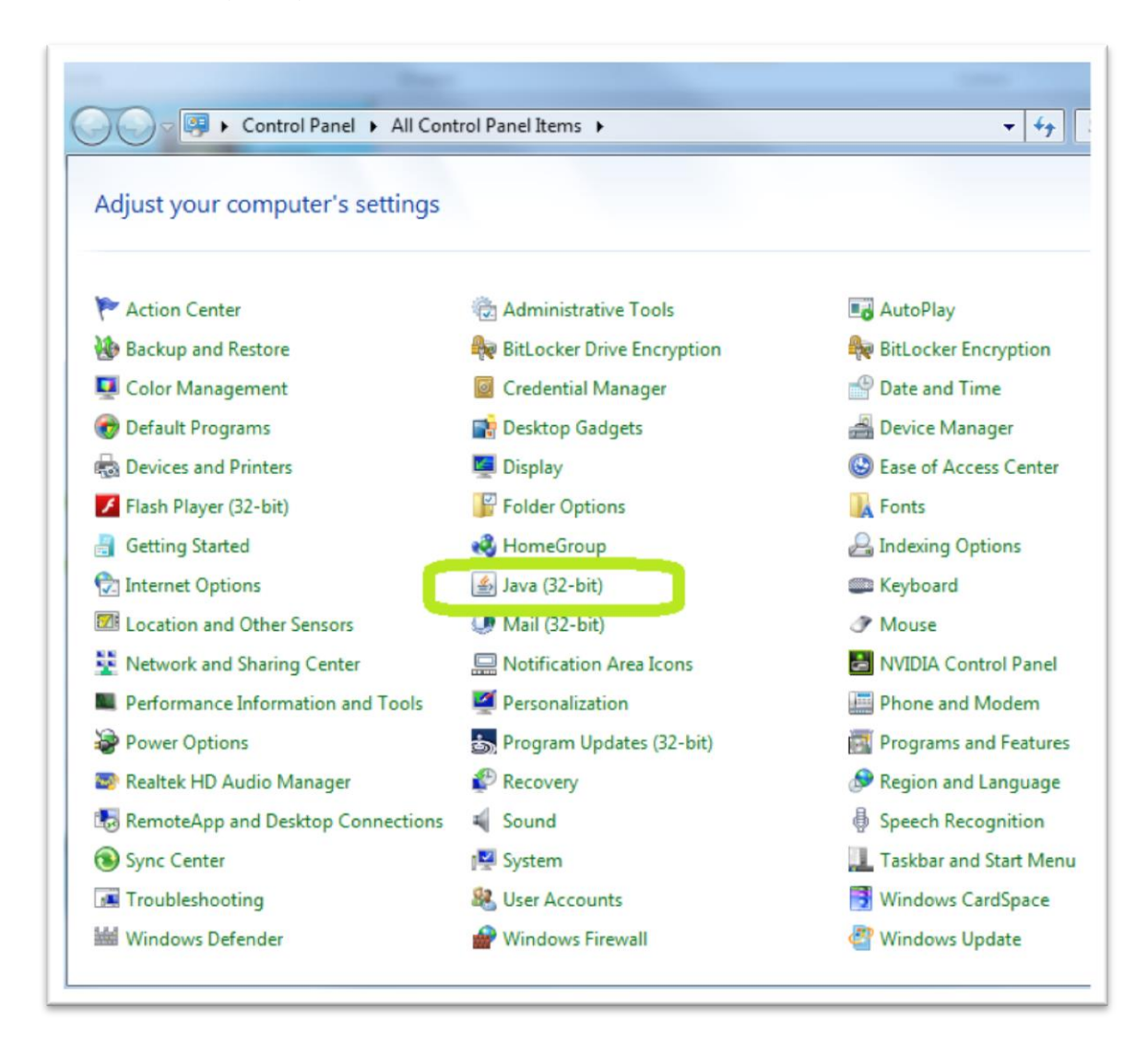

Step 3 – Select the "Security" tab

| 🛃 Java Control Panel                  |                |
|---------------------------------------|----------------|
| General Update Jav Security / Ivanced |                |
| About                                 |                |
| Network Settings                      | A <u>b</u> out |

#### Step 4 - Click on the "Edit Site List" button

| 🛃 Java Control Panel                                                                                                |
|----------------------------------------------------------------------------------------------------|
| General Update Java Security Advanced                                                                               |
| ☑ Enable Java content in the browser                                                                                |
| Security Level                                                                                                    |
| - Very High                                                                                                    |
| - High (minimum recommended)                                                                                        |
| - Medium                                                                                                    |
| Java applications identified by a certificate from a trusted authority will be allowed to run.                      |
| Exception Site List                                                                                                 |
| Applications launched from the sites listed below will be allowed to run after the appropriate<br>security prompts. |
| Click Edit Site List<br>to add items to this list.                                                                  |
|                                                                                                    |
| Restore Security Prompts Manage Certificates                                                                        |
| OK Cancel Apply                                                                                                    |

#### Step 5 - Click on the "Add" button

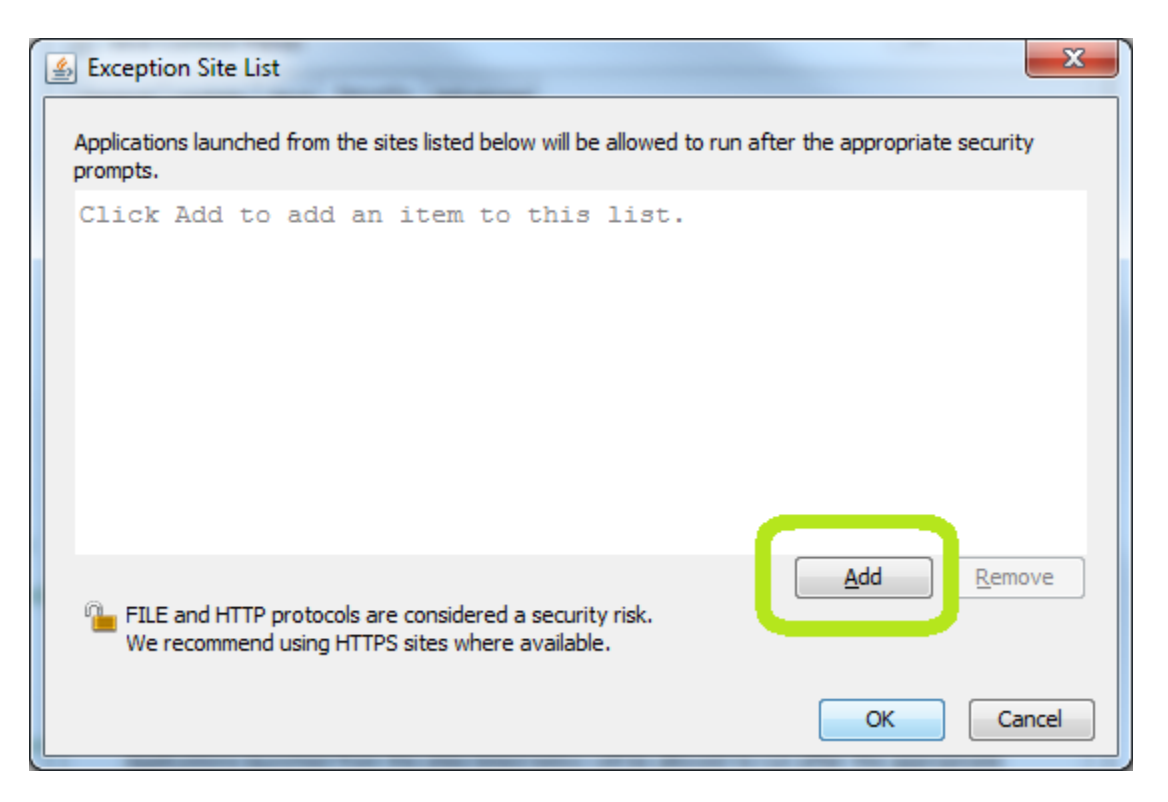

**Step 6** – Enter the text below into the Location line and then click "OK"

https://lewisweb.cc.lehigh.edu:9003/forms/frmservlet

| Exception Site List                                                                                                    | ×                             |
|----------------------------------------------------------------------------------------------------|-------------------------------|
| Applications launched from the sites listed below will be allowed to run a<br>prompts.<br>Location<br>https://lewisweb.cc.lehigh.edu:9003/forms/frmservlet | fter the appropriate security |
| FILE and HTTP protocols are considered a security risk.<br>We recommend using HTTPS sites where available.                                                 | Add Remove                    |

## **Step 7** – Select the "Advanced" tab

| 🛃 Java Control Panel                                                                              |  |
|---------------------------------------------------------------------------------------------------|--|
| General Update Java Securi Advanced                                                               |  |
| Debugging<br>Enable tracing<br>Enable logging<br>Show applet lifecycle exceptions<br>lava console |  |

# Continued on next page...

Step 8 – Scroll down the list to the "Mixed Code" section and set to "Disable verification"

| 🛃 Java Control Panel                                                                                                    | x     |
|----------------------------------------------------------------------------------------------------|-------|
| General Update Java Security Advanced                                                                                                    |       |
| General Opdate Java Security Rovanced     Image: Allow user to grant permissions to signed content     Image: Show sandbox warning banner     Image: Allow user to accept JNLP security requests     Image: Don't prompt for client certificate selection when no certificates or only one exists     Image: Warn if site certificate does not match hostname     Image: Show site certificate from server even if it is valid     Mixed code (sandboxed vs. trusted) security verification     Image: Enable - show warning if needed     Image: Enable - hide warning and run with protections     Image: Enable - hide warning and don't run untrusted code | *     |
| O Disable verification (not recommended)                                                                                                    |       |
| Perform certificate revocation checks on<br>Publisher's certificate only<br>All certificates in the chain of trust<br>Do not check (not recommended)<br>Check for certificate revocation using<br>Certificate Revocation Lists (CRLs)<br>Online Certificate Status Protocol (OCSP)<br>Both CRLs and OCSP<br>Advanced Security Settings<br>Use certificates and keys in browser keystore<br>We Enable blacklist revocation check<br>We Enable caching password for authentication<br>We SSL 2.0 compatible ClientHello format<br>We SSL 3.0<br>We TLS 1.0<br>We TLS 1.1                                                                                         | 4 III |
| OK Cancel Apply                                                                                                    |       |

## Step 9 - Click "OK" to save the changes

| Enable caching password for authentication Use SSL 2.0 compatible ClientHello format Use SSL 3.0 Use TLS 1.0 Use TLS 1.1 |    |              |
|----------------------------------------------------------------------------------------------------|----|--------------|
|                                                                                                    | ОК | Cancel Apply |

Step 10 – Launch Banner using your desktop icon.

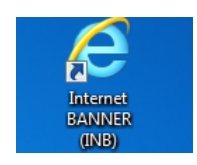

**Step 11** – The TAB key does not work for moving between fields. Use your mouse to click each field before typing.

| Logon 2000 |                           | × |
|------------|---------------------------|---|
| Username:  | sgl3                      | ] |
| Password:  | *****                     | ] |
| Database:  | prod                      | ] |
| Click      | on each field with mouse. |   |
| (          | Connect Cancel            |   |

Step 12 – Each and every time Banner runs, you must manually allow the security exception by clicking "Run"

| Security Warning | ×                                                                                                    |
|------------------|----------------------------------------------------------------------------------------------------|
| Do you wa        | int to run this application?                                                                                                    |
|                  | An unsigned application from the location below is requesting permission to run.<br>Location: https://lewisweb.cc.lehigh.edu:9003 |
| More Informatio  | n                                                                                                    |
| Click Cancel to  | o stop this app or <b>Run</b> to allow it to continue.                                                                            |
|                  | Cancel                                                                                                    |

You should now be able to use Banner!

| Oracle Fusion Middleware Forms Services                                                                                |                               |
|----------------------------------------------------------------------------------------------------|-------------------------------|
| Eile Edit Options Block Item Record Query Tools Help                                                                   | ORACLE                        |
| ▼   ♀   ◎   ♣   ♣   ♣   ♣   ₽   ₽   ₽   ₽   ₽   ₽                                                                      |                               |
| 🙀 General Menu GUAGMNU 8.4.2 (PROD) - Wednesday, January 15, 2014 - Last login Wednesday, January 15, 2014 09:11:53 AM | _ = ×                         |
| Go To Velcome, Stephen Lewis. Products:                                                                                | Menu   Site Map   Help Center |
| A My Banner                                                                                                    | My Links                      |
| Organization Budget Status [FGIBDST]                                                                                   |                               |
| Trial Balance Summary [FGITBSR]                                                                                        | Change Banner Password        |
| Organize My Banner [GUAPMNU]                                                                                           | Check Banner Messages         |
| Banner                                                                                                    | Personal Link 1               |
|                                                                                                    | Personal Link 2               |
|                                                                                                    | Parennal Link 9               |